バージョン/ログ

## LION FX Watch

## バージョン、ログを確認することができます。

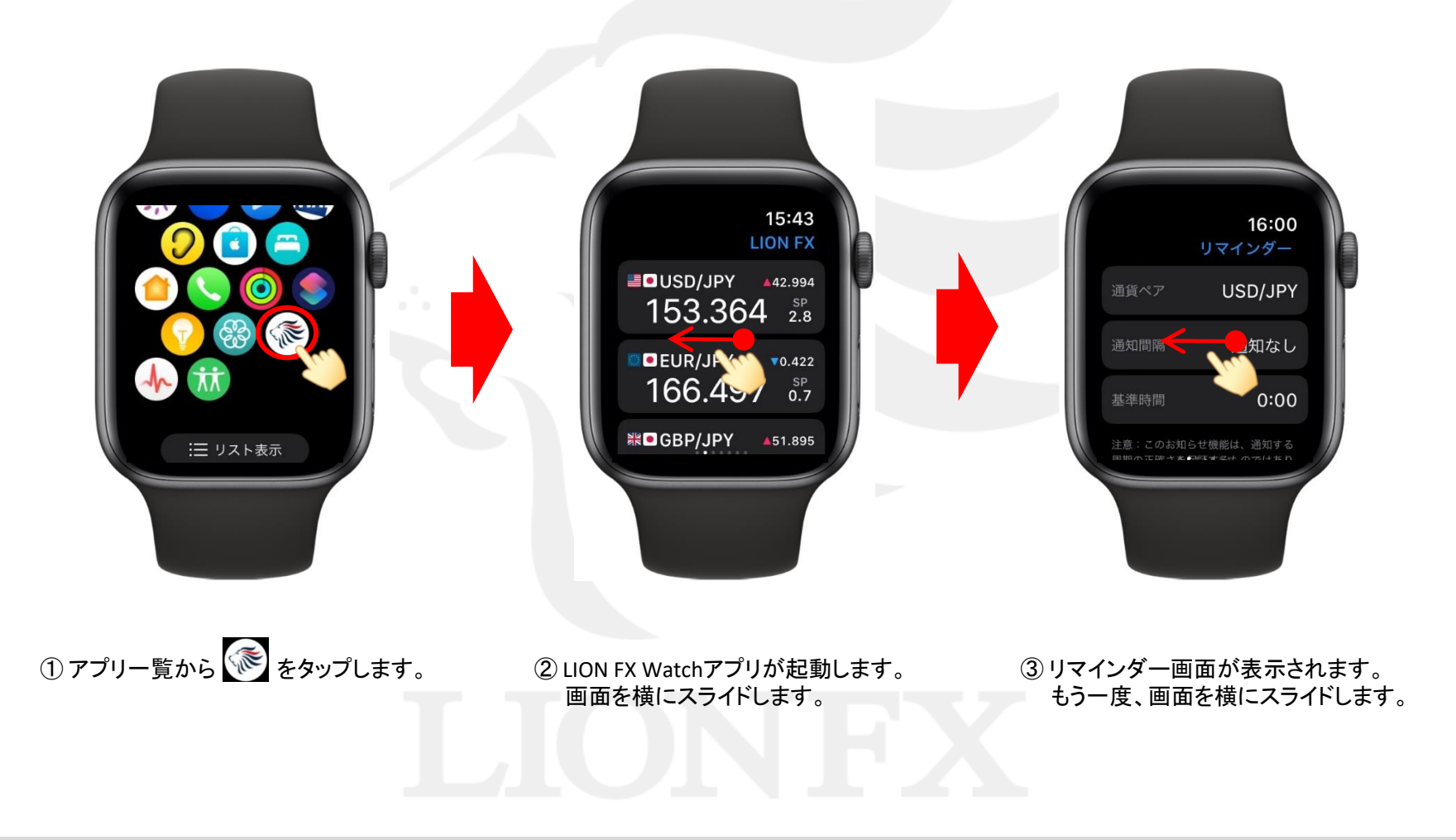

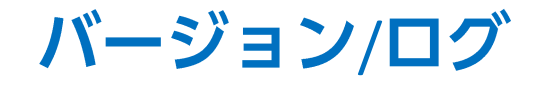

## LION FX Watch

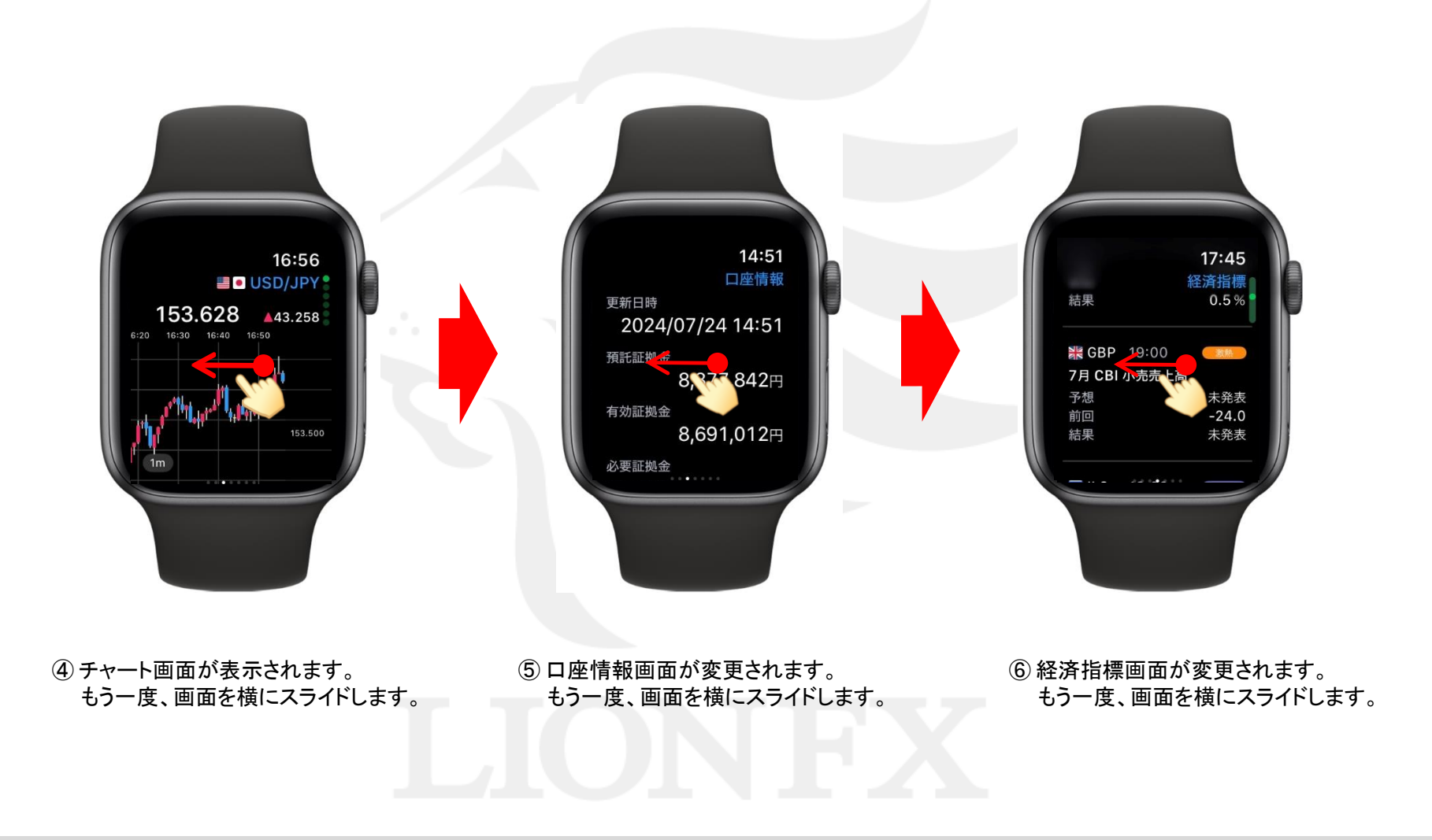

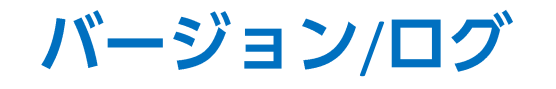

## LION FX Watch

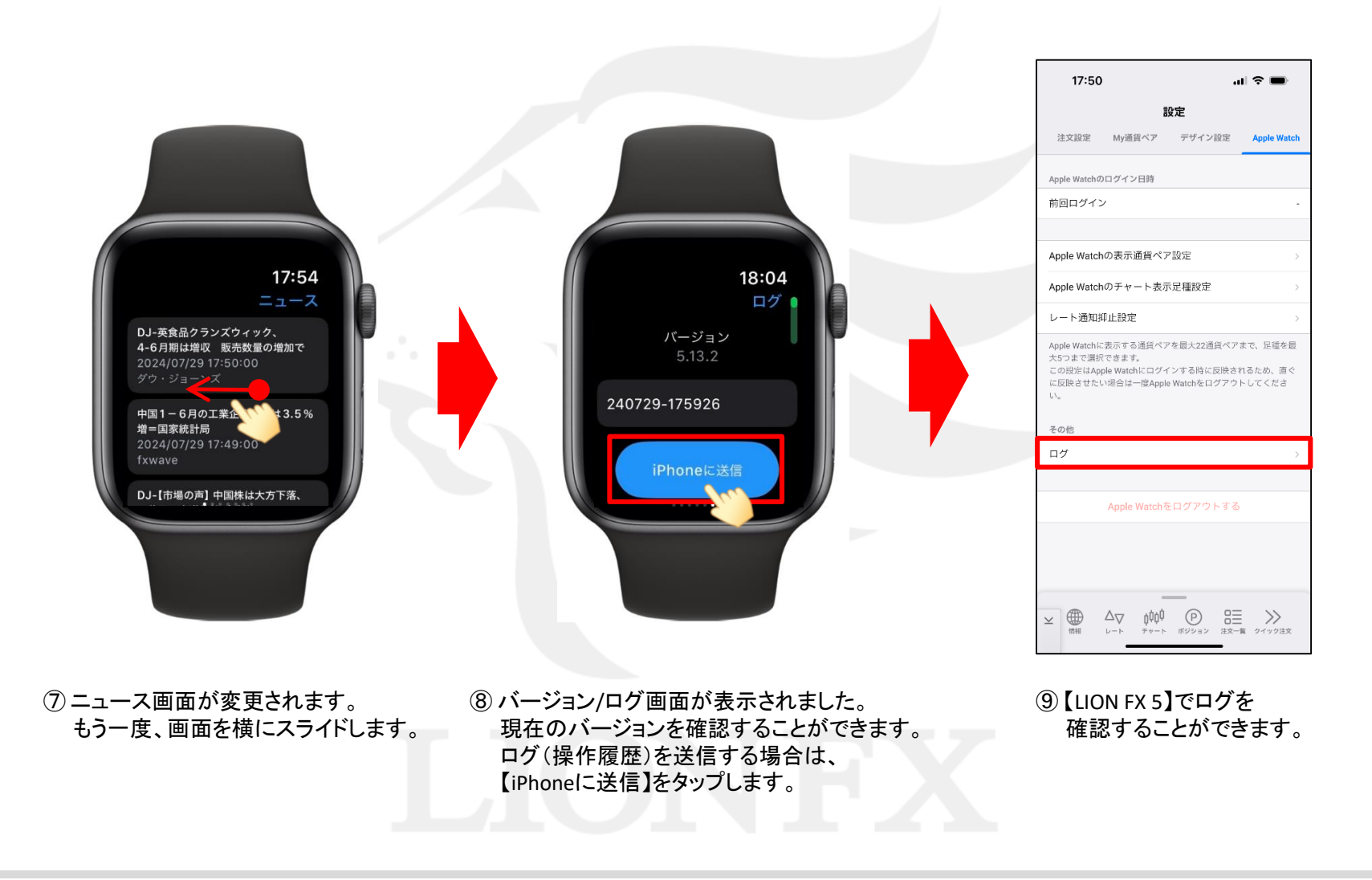

Þ